Login to the ATTC Hub https://attchub.org/regcenters/webadmin/login.aspx

Select "> Bi-Monthly Update" and then "Fill out your February 2020 Bi-Monthly Update"

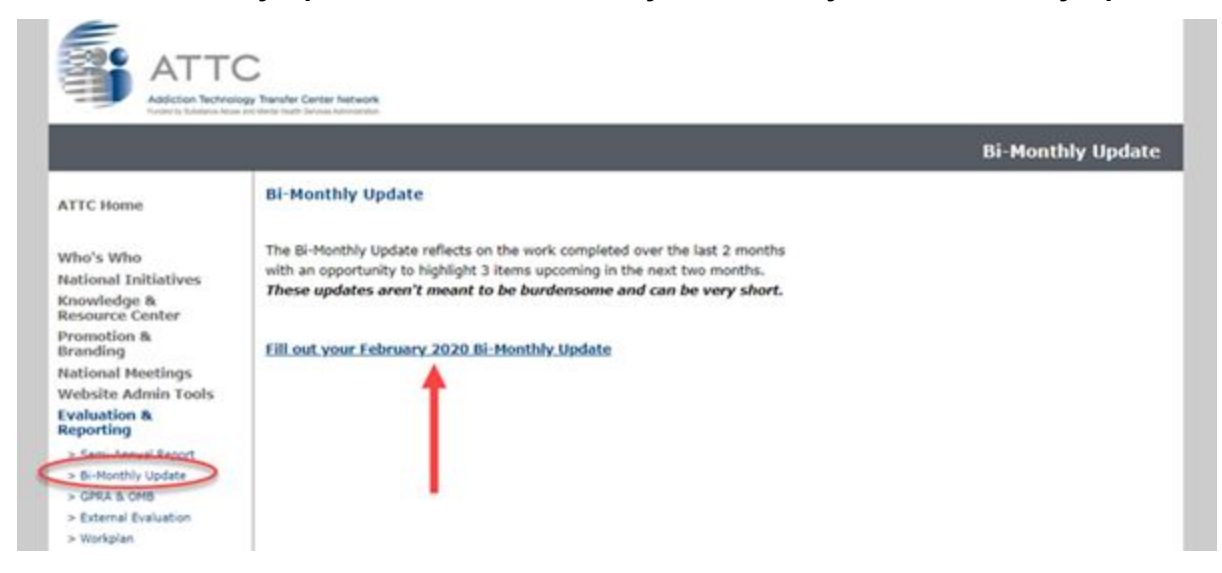

To Enter Your Center's **3 Highlights from the Previous 2 Months** - select how you would like to Enter the Information:

• If you select "Enter new previous highlight using blank form" you will be taken directly to a blank form to enter your highlight

|                                                                                                    | ~                                                                                                    |                   |
|----------------------------------------------------------------------------------------------------|----------------------------------------------------------------------------------------------------|-------------------|
| Addiction Technol<br>Funder by Substance Abuse                                                                | ogy Transfer Center Network<br>and Manti Hann Social Administration                                                         |                   |
|                                                                                                    |                                                                                                    | Bi-Monthly Update |
| ATTC Home                                                                                                    | Add/Update Past Highlight<br>Short Title                                                                                    |                   |
| Who's Who<br>National Initiatives<br>Knowledge &<br>Resource Center                                           | Long Description                                                                                                    |                   |
| Promotion &<br>Branding<br>National Meetings<br>Website Admin Tools                                           |                                                                                                    |                   |
| Semi-Annual Report     Semi-Annual Report     Bi-Monthly Update     SGPRA & OMB                               |                                                                                                    |                   |
| <ul> <li>External Evaluation</li> <li>Workplan</li> <li>Data Dashboards</li> <li>Grants Management</li> </ul> |                                                                                                    |                   |
| Logout                                                                                                    |                                                                                                    |                   |
|                                                                                                    | Link to More Information                                                                                                    |                   |
|                                                                                                    | Does this item relate to the following?<br>Intensive Technical Assistance (ITA)<br>The Opioid Epidemic<br>None of the Above |                   |
|                                                                                                    | Related Workplan Activity - Does this item relate to a planned activity<br>included in your current workplan?               |                   |
|                                                                                                    |                                                                                                    |                   |

• If you select "Enter previous highlight from website" you will be taken to a list of content added to your section of the website and content will be imported into form for you to edit. (See image on following page)

|                                                                                                    | ATTO<br>Addition Technol<br>Functor by Sciences Attor                                                                                                    | Cy Transfer Center Network<br>and Mund Hauft Samea Adventum                                                                                                    | Bi-Monthly Undate  |
|----------------------------------------------------------------------------------------------------|----------------------------------------------------------------------------------------------------|----------------------------------------------------------------------------------------------------|--------------------|
|                                                                                                    |                                                                                                    |                                                                                                    | Di Hontiny opuliti |
|                                                                                                    | ATTC Home                                                                                                    | Add/Update Past Highlight<br>Short Title                                                                                                    |                    |
|                                                                                                    | Who's Who                                                                                                    | Recovery Supports: Expanding Recovery Capital                                                                                                    |                    |
|                                                                                                    | National Initiatives<br>Knowledge &                                                                                                    | Long Description                                                                                                    |                    |
| Number of the state of the state o | Contract Contract      Contract      Contrat      Contract      Contract      Contract      Contract      Con      | This is the final session of the Women and Stimulant Use Project ECHO Series. The<br>series will utilizeaProject ECHO formatto providecase-based learning and<br>consultationfor substance use and other health care providers working with women<br>who use stimulants. Using the Zoom videoconferencing platform, providers will be<br>able to connect directly with leading experts in the field to build their capacity to<br>provide evidence-based care. Each 90-minute session will include a brief didactic<br>presentation and an interactive discussion on two de-identified client cases.<br>Recovery Supports: Expanding Recovery Capital A conversation with experienced<br>peer recovery coaches regarding the values, principles and strategies of effective<br>peer support for women facing challenges with stimulant use. Objectives: Describe<br>the key recovery principles that support effective peer services for women who use<br>this uber Corecing therefore for evenent the converse fully did generative. |                    |
| MAX2         101100         Hermit 4 (b)         Mark         Hermit 4 (b)           MAX2         101100         Hermit 4 (b)         Hermit 4 (b)         Hermit 4 (b)           MAX2         101100         Hermit 4 (b)         Hermit 4 (b)         Hermit 4 (b)           MAX2         101100         Hermit 4 (b)         Hermit 4 (b)         Hermit 4 (b)           MAX2         Hermit 4 (b)         Hermit 4 (b)         Hermit 4 (b)         Hermit 4 (b)           MAX2         Hermit 4 (b)         Hermit 4 (b)         Hermit 4 (b)         Hermit 4 (b)           MAX2         Hermit 4 (b)         Hermit 4 (b)         Hermit 4 (b)         Hermit 4 (b)           MAX2         Hermit 4 (b)         Hermit 4 (b)         Hermit 4 (b)         Hermit 4 (b)           MAX2         Hermit 4 (b)         Hermit 4 (b)         Hermit 4 (b)         Hermit 4 (b)           MAX2         Hermit 4 (b)         Hermit 4 (b)         Hermit 4 (b)         Hermit 4 (b)           MAX2         Hermit 4 (b)         Hermit 4 (b)         Hermit 4 (b)         Hermit 4 (b)           MAX2         Hermit 4 (b)         Hermit 4 (b)         Hermit 4 (b)         Hermit 4 (b)           MAX2         Hermit 4 (b)         Hermit 4 (b)         Hermit 4 (b)         Hermit 4 (b                                                                                                    | In all of the second second se | capital for women who use stimulants. Describe strategies for peer support that successfully address the challenges of working in a ruralcommunity.                                                                                                    |                    |
|                                                                                                    |                                                                                                    | Link to More Information                                                                                                    |                    |
|                                                                                                    |                                                                                                    | Does this item relate to the following? Intensive Technical Assistance (ITA) The Opioid Epidemic None of the Above Related Workplan Activity - Does this item relate to a planned activity included in your current workplan? Submit                                                                                                    |                    |

Be sure to complete the "**Related Workplan Activity**" section if the highlight you are including relates to a specific activity included in your Year's Workplan.

| Related Workplan Activity - Does this item relate to a planned activity included in your current workplan?                                                                                                    |
|----------------------------------------------------------------------------------------------------|
| Choose the related Goal, then Objective, then Activity below. The Objective<br>menu will automatically appear once a Goal is selected. The Activity menu<br>will automatically appear once an Objective is selected. |
| Goal: F - Serve as a Resource                                                                                                    |
| Objective: Update Existing CM Online Course                                                                                                    |
| Activity: 1 - Identify and contract with expert consultant to review conte Submit                                                                                                    |

Complete Form and Select "Submit".

**Repeat** for remaining 5 highlights you wish to share in your Center's Update. Use the "View", "Edit" and "Remove" to edit information (if needed).

|                     | 7        |           |                                                                      | Bi-Monthly Update |
|---------------------|----------|-----------|----------------------------------------------------------------------|-------------------|
| FC Home             | Bi-Mon   | thly Up   | date                                                                 |                   |
|                     | 2 links  | >         | - Desiring 2 Months                                                  | $\frown$          |
| o's Who             | Shighi   | ignts non | T Previous 2 Months                                                  |                   |
| tional Initiatives  |          | - 1       | Title                                                                |                   |
| source Center       | View     | Edit      | Recovery Supports: Expanding Recovery Capital                        | Remove            |
| motion &            | View     | Edit      | Listen to Recovery Story Podcasts!                                   | Remove            |
| tional Meetings     | View     | Edit      | Alternative Housing Types                                            | Remove            |
| bsite Admin Tools   |          |           |                                                                      |                   |
| luation &           | 3 Highli | ights for | Jpcoming 2 Months                                                    |                   |
| Semi-Annual Report  |          | Ti        | tle                                                                  |                   |
| Bi-Monthly Update   | View     | Edit H    | 294's Henatitis C Prescriber Toolkit                                 | Remove            |
| GPRA & OMB          | V sice   | - 12      |                                                                      |                   |
| External Evaluation | View     | Edit Li   | ten to Recovery Story Podcasts!                                      | Remove            |
| Workplan            | View     | Edit Ka   | ansas City Perinatal Recovery Collaborative - KCMO Workgroup Meeting | Remove            |
| Grants Management   |          |           |                                                                      |                   |
| Grants Management   |          |           |                                                                      |                   |

When complete, select "Review and Submit Bi-Monthly Update".

Review and Submit Bi-Monthly Update

Lastly, after confirming your Update submission, select **"Submit Bi-Monthtly Update".** You will not be able to edit your Update after it is submitted.

Submit Bi-Monthly Update

You will receive an email confirming your submission.